## MEMBER LOG IN TO THE NCJW WEBSITE

Step 1: Look for the login link - the far right of the menu.

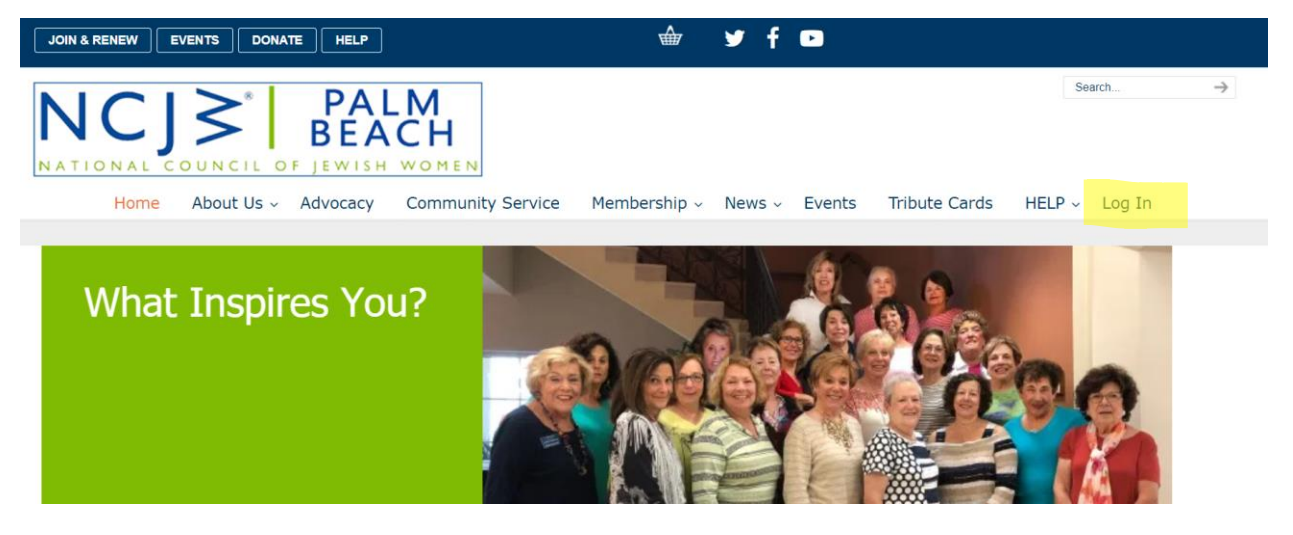

Step 2: Click the login link.

You will see this login area.

| Home $\rightarrow$ Login |                           |
|--------------------------|---------------------------|
| Email Address            |                           |
| Password                 |                           |
| Remember Me              |                           |
| Log In                   |                           |
|                          | Join Now   Lost Password? |

Step 3: Enter your email address and enter your password. Click the Login button.

You will notice the 'Lost Password' link at the bottom- you can reset your password by using this link. You may reset your password as many times as you want. (Forgot your email? <u>Click HERE for HELP</u>, we'll help you recover it.)

## Once you enter your email address and password you will see your Member Account page. You are logged in.